# Job Aid

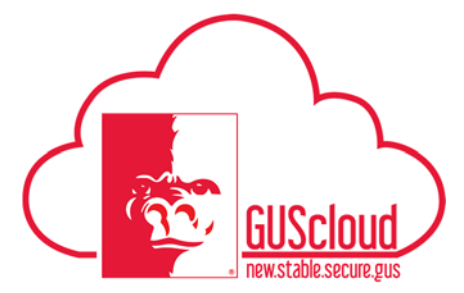

#### R12 Bug – Hours Disappearing in Time Card Edit Screen

This Job Aid walks through the process of reporting time worked or leave taken on a time card in the edit screen in GUS HR. A new step has to be done to avoid hours disappearing if you are inputting time in the edit screen. If you do not use the edit screen when reporting hours then you will not have to follow these steps. This job aid can be used by benefits eligible University Support Staff and Unclassified hourly employees.

| GUS Cloud<br>HR Test |                                                                                                    |                                                                                                    |                                            |                                                                                 | ۵ 🔇                            | ? |
|----------------------|----------------------------------------------------------------------------------------------------|----------------------------------------------------------------------------------------------------|--------------------------------------------|---------------------------------------------------------------------------------|--------------------------------|---|
|                      |                                                                                                    |                                                                                                    |                                            |                                                                                 |                                |   |
|                      | 1       0       0         nversations       Following       Followers         0       Employee News       ()         0       My Flags       () | <br>time Management<br>Purchase<br>requisitions<br>Cetting Started<br>Cetting Started<br>Cetting Started | Time<br>Time<br>Purchasing<br>My Dashboard | Personal<br>Information<br>Wy Receipts<br>Wy Receipts<br>Setup and<br>Setup and | Expenses<br>Expenses<br>Social |   |

| Step | Action                                                                                                    |
|------|----------------------------------------------------------------------------------------------------|
| 1.   | Click the <b>Home</b> icon at the top right of the screen to access the <b>Gus Cloud</b><br><b>Springboard</b> .                                                   |
| 2.   | Click the <b>Time</b> icon on the home page to access the <b>Time Calendar</b> . If you do not see the Time icon click on the About Me icon to find the Time icon. |

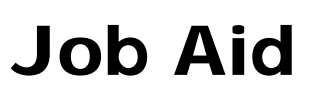

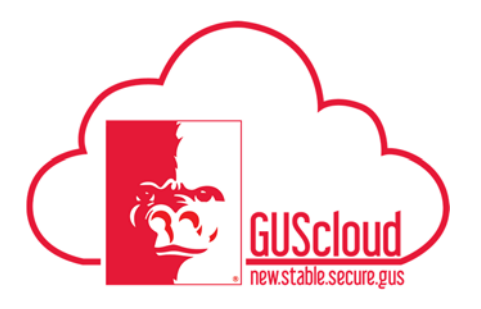

| Step | Action                                                                                         |                                                |                                                 |                   |                  |                  |                   |           |  |
|------|------------------------------------------------------------------------------------------------|------------------------------------------------|-------------------------------------------------|-------------------|------------------|------------------|-------------------|-----------|--|
| 3.   | This opens to your timecard calendar.                                                          |                                                |                                                 |                   |                  |                  |                   |           |  |
|      |                                                                                                |                                                |                                                 |                   |                  |                  |                   |           |  |
|      | 92417-93917 Total Hours 8 Absence Ho<br>Sun 924<br>2 (0)                                       | urs # Scheituled Hours 48<br>Mon 9/25<br>9 (2) | Tur 929<br>9 (0)                                | Wed 9/27<br>0 (0) | Thu 828<br>0 (3) | Fn 9/29<br>9 (2) | Sat 9/39<br>9 (2) | RO        |  |
|      |                                                                                                |                                                |                                                 |                   |                  |                  |                   |           |  |
|      |                                                                                                |                                                |                                                 |                   |                  |                  |                   |           |  |
|      |                                                                                                |                                                |                                                 |                   |                  |                  |                   |           |  |
|      |                                                                                                | 1.                                             | .11.1                                           |                   |                  | . 1              | 1                 |           |  |
| 4.   | To get to the e                                                                                | dit screen y<br>dar view                       | you will hav                                    | ve to input       | time on at l     | east one day     | y in the          |           |  |
|      | timecard caren                                                                                 | uai view.                                      |                                                 |                   |                  |                  |                   |           |  |
|      | 11 🖿 11 < > Today 9/24/17 -                                                                    | 9/30/17                                        |                                                 | _                 |                  |                  | Edit Review and   | iutenit 🕣 |  |
|      | Drag to Report Time Regular Vecation 1<br>Entered Time Card 9/24/57 - 19/7/12 Take<br>Sun 9/24 | Have & Absence Hears & Do<br>Mor 9/25          | tertilaten<br>tertilated History 80<br>Turt 925 | Wed 927           | Thu 928          | PA 929           | Sat 939           |           |  |
|      | * m *                                                                                          | 8.00                                           | 1.0                                             | 1.00<br>          | 10               | 0 (B)            | 0 (0)             |           |  |
|      |                                                                                                |                                                |                                                 |                   |                  |                  |                   | Î         |  |
|      |                                                                                                |                                                |                                                 |                   |                  |                  |                   |           |  |
|      |                                                                                                |                                                |                                                 |                   |                  |                  |                   |           |  |
|      |                                                                                                |                                                |                                                 |                   |                  |                  |                   |           |  |
|      |                                                                                                |                                                |                                                 |                   |                  |                  |                   |           |  |
|      |                                                                                                |                                                |                                                 |                   |                  |                  |                   |           |  |
| 5    | Click on <b>Edit</b>                                                                           | in the unne                                    | r right hand                                    | l corner          |                  |                  |                   |           |  |
| 5.   |                                                                                                | in the uppe                                    | a right hait                                    | i comer.          |                  |                  |                   |           |  |
|      |                                                                                                |                                                |                                                 |                   |                  |                  |                   |           |  |
|      |                                                                                                | dit Deview                                     | and Cubmit                                      |                   |                  |                  |                   |           |  |
|      | E                                                                                              | alt Review                                     | and Submit                                      | <                 |                  |                  |                   |           |  |
|      |                                                                                                |                                                |                                                 | l.                |                  |                  |                   |           |  |
|      |                                                                                                |                                                |                                                 |                   |                  |                  |                   |           |  |
|      |                                                                                                | at 0/20                                        |                                                 |                   |                  |                  |                   |           |  |
|      | 3                                                                                              | 0 (0)                                          |                                                 |                   |                  |                  |                   |           |  |
|      |                                                                                                |                                                |                                                 |                   |                  |                  |                   |           |  |
|      |                                                                                                |                                                | -                                               |                   |                  |                  |                   |           |  |

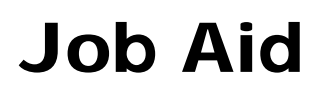

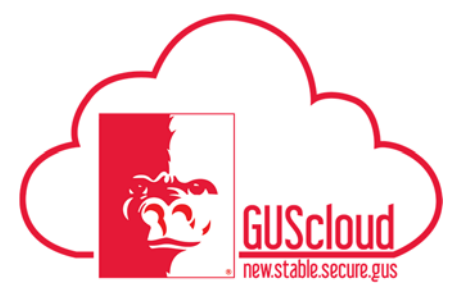

| Step | Action                                                                                                    |
|------|----------------------------------------------------------------------------------------------------|
| 6.   | The edit timecard screen will be displayed.                                                                                                    |
|      | Edit Time Card: Report Time                                                                                                    |
|      | Native Person Number                                                                                                    |
|      | Assignment Number Jub                                                                                                    |
|      | Location Location                                                                                                    |
|      | Time Card Details                                                                                                    |
|      | Time Card Period 8/24/7 - 19/11/7 Time Card Comments                                                                                                    |
|      | Statis Entend                                                                                                    |
|      | Time Entry                                                                                                    |
|      | Added + Ver + Fanal + 📋 X 💯 / + Add Sov Dener   + 📅     Finan 🐼 Detect of Wea                                                                                                    |
|      | Days<br>"Assignment Brastica Devolution Town From Town Sun, Sep. Mon, Sep. Tow Sun, 26 Weil, Sep. Tow Sun, 26 Edit Sun, 26 Edit Sun, 26 Man, Oct. Tow Days Weil, Oct. Tow Days Star Control Ford Star Days Star Sep. Tow Sun, 26 Edit Sep. Sep. Sep. Sep. Sep. Sep. Sep. Sep.                                                                                                    |
|      | Number Panton Oversencompo here rype 24 25 her.ep/27 mic.ep/27 sec.ep/27 sec.ep/27 sec.ep/27 sec.ev/2 sec.ev/1 02 here.ev/27 here.ev/27 here.ev   |
|      | 1 Repair + 6.00 D 6.00                                                                                                    |
|      | Duly Totals 8.00                                                                                                    |
| 7    | Eill in the next of the house for the next next of                                                                                                    |
| 1.   | Fin in the fest of the hours for the pay period.                                                                                                    |
|      | Edit Time Card: Report Time                                                                                                    |
|      | af Person Information                                                                                                    |
|      | Kanse Person Number<br>Assignment Number Julo                                                                                                    |
|      | Position Department                                                                                                    |
|      | Location Manager                                                                                                    |
|      | Time Card Details                                                                                                    |
|      | Status Entry 4 Comments                                                                                                    |
|      | View Approval Consistents 🛛 🛱                                                                                                    |
|      | Time Entry<br>Actors • Vere • Ternal • 書 X 四 / + Add Row Delow • 际 目 Fineter 記 Detach of Wind                                                                                                    |
|      | Days                                                                                                    |
|      | Nastgement Position Overtime/Compti Time Type 24 mic.sep 25 mic.sep 25 mic.sep 24 fri.sep 25 set.sep 30 sex.oct 01 mic.Oct 100,Oct 100,Oct 03 64 Mic.oct 05 fri.Oct 05 set.Oct 07 Comme<br>Hours Hours H |
|      | 1 Report 1 800 800 800 800 800 8 8 8 8 9                                                                                                    |
|      | 2 Victor V                                                                                                    |
|      | Leng totals 2.00 2.00 2.00 2.00 2.00 2.00 2.00 2.0                                                                                                    |
|      |                                                                                                    |
|      |                                                                                                    |
| 8.   | <b>VERY IMPORTANT - Click Save</b> in the upper right hand corner. This step has to be done                                                                                                    |
|      | or the hours will disappear after you've submitted the timecard.                                                                                                    |
|      |                                                                                                    |
|      |                                                                                                    |
|      | Next Save Save and Close Cancel                                                                                                    |
|      |                                                                                                    |
|      |                                                                                                    |
|      |                                                                                                    |
|      |                                                                                                    |
|      |                                                                                                    |
|      |                                                                                                    |

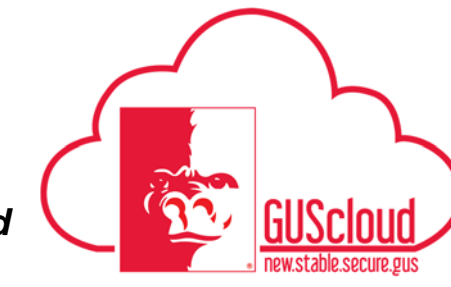

## R12 Bug – Hours Disappearing in Time Card Edit Screen

**Job Aid** 

| Step | Action                                                 |
|------|--------------------------------------------------------|
| 9.   | Click OK.  Confirmation × Your changes were saved.  OK |
| 10.  | Click Next.                                            |
|      |                                                        |

# Job Aid

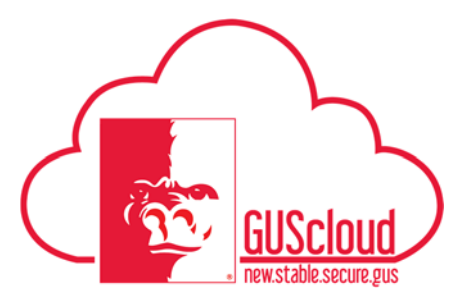

| Step | Action                                                                                                    |
|------|----------------------------------------------------------------------------------------------------|
| 12.  | If everything is correct select Submit.<br>Submit<br>A confirmation box stating your time card has been submitted for approval will<br>appear. Select OK.<br>Confirmation ×<br>Your time card was submitted for approval.<br>OK |
| 13.  | To review the timecard to verify that the hours did not disappear click the Actions<br>box.<br>Edit Review and Submit<br>Sat 9/30<br>0 (0)                                                                                      |
| 14.  | Click Manage Time Cards.<br>Related Links<br>Manage Time Cards<br>Maintain Absence Records                                                                                                    |

# Job Aid

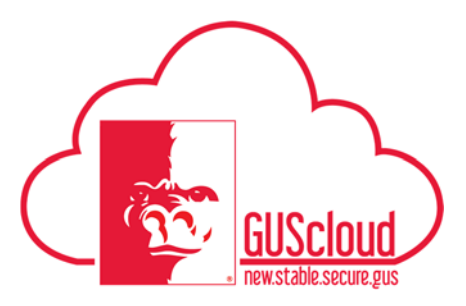

| Step | Action                                                     |                                              |                |                                           |                                              |                                              |                                            |                                           |                   |
|------|------------------------------------------------------------|----------------------------------------------|----------------|-------------------------------------------|----------------------------------------------|----------------------------------------------|--------------------------------------------|-------------------------------------------|-------------------|
| 15.  | Click on the Glas                                          | ses icon und                                 | er View        | Summar                                    | ry for the                                   | pay per                                      | iod you ju                                 | st submitte                               | d.                |
|      | Manage Time Cards                                          |                                              |                |                                           |                                              |                                              |                                            |                                           |                   |
|      | Actions ▼ View ▼ 🕂 翔                                       | Detach Status                                | •              | From Date                                 | Ē                                            | To Date                                      | Č O                                        |                                           |                   |
|      | Time Card Period                                           | Status 🔺 🔻                                   | Total Hours    | Recorded<br>Hours                         | Absence Hours                                | Submission<br>Date                           | Exception                                  | View Summary                              | Delete            |
|      | 9/24/17 - 10/7/17                                          | Submitted                                    | 80             | 64                                        | 16                                           | 9/27/17                                      |                                            | 60                                        | ×                 |
|      | 8/27/17 - 9/9/17                                           | Approved                                     | 80             | 77.5                                      | 2.5                                          | 9/18/17                                      |                                            | 68                                        | ×                 |
|      | 8/13/17 - 8/26/17                                          | Approved                                     | 80             | 73                                        | 7                                            | 9/18/17                                      |                                            | 66                                        | ×                 |
|      | 7/2/17 - 7/15/17                                           | Approved                                     | 10             | 10                                        |                                              | 7/14/17                                      |                                            | 66                                        | ×                 |
|      | 6/18/17 - 7/1/17                                           | Approved                                     | 10             | 10                                        |                                              | 6/30/17                                      |                                            | 60                                        | ×                 |
|      | Column                                                     | s Hidden 5                                   |                |                                           |                                              |                                              |                                            |                                           |                   |
|      |                                                            |                                              |                |                                           |                                              |                                              |                                            |                                           |                   |
| 16.  | Review the Repor                                           | ted Time and                                 | d make s       | sure all h                                | nours are                                    | still liste                                  | ed.                                        |                                           |                   |
|      | 1                                                          |                                              |                |                                           |                                              |                                              |                                            |                                           |                   |
|      | View Time Card: Dana Blubaugh                              |                                              |                |                                           |                                              |                                              |                                            |                                           | Dgew              |
|      | d Person Informa                                           | Name                                         |                |                                           | Person                                       | Number                                       |                                            |                                           |                   |
|      | Assi                                                       | Present Number                               |                |                                           | De                                           | Job                                          |                                            |                                           |                   |
|      |                                                            | Location                                     |                |                                           |                                              | Managet                                      |                                            |                                           |                   |
|      | Time Card Details                                          |                                              |                |                                           |                                              |                                              |                                            |                                           |                   |
|      | Time Card Pe                                               | nod 8/24/17 · 10/7/17                        |                |                                           | Time Card 0                                  | Constantia                                   |                                            |                                           |                   |
|      | View Approval Comm                                         | ents 🛱                                       |                |                                           |                                              |                                              |                                            |                                           |                   |
|      | Reported Time                                              | Contexts of more                             |                |                                           |                                              |                                              |                                            |                                           |                   |
|      | and the second second second                               | an Manager a series                          |                |                                           | Days                                         |                                              |                                            |                                           |                   |
|      | <sup>7</sup> Assignment Position Overtime<br>Number        | Compti * Time Type Sun, Sep 1<br>24<br>Hours | Hours Hours    | Ned.Sep Thu.Sep 28 Frl.<br>27 Hours Hours | Sep 29 Sat, Sep 30 Sur, Oc<br>Hours Hours Ho | 1 01 Mon.Oct Tue.Oct<br>02<br>sure Hours Hos | 03 Wed,Oct The,Oct 65 Fe<br>04 Hours Hours | HOut 06 Sat,Oct 07 Comment<br>Hours Hours | a Time En<br>Tot  |
|      | 1                                                          | Regular                                      | 8.00 8.00      | 8.00 8.00                                 | 8.00                                         |                                              | 8.00 8.00                                  | 8.00 Ø                                    | 64                |
|      | Daily Totals                                               |                                              | 8.00 8.00      | 8.00 8.00                                 | 8.00                                         | 8.00 8                                       | .00 8.00 8.00                              | 3.00                                      |                   |
|      |                                                            |                                              |                |                                           |                                              |                                              |                                            |                                           | Total Hours 80.00 |
|      | Calculated Time<br>Actors • Ver • Femal • 31 = Freed 22 De | tach of may                                  |                |                                           |                                              |                                              |                                            |                                           |                   |
|      | Assignment in a state                                      | Sun Sun Sun                                  | Mon Sea        | Ned Sec. as as as as                      | Days                                         | . Mon.Oct                                    | welfort manual f                           |                                           | Time for          |
|      | Number Tame rype Position                                  | Hours                                        | 25 Hours Hours | 27 Hours Hours                            | Hours Hours Ho                               | ours Hours Hos                               | uns Hours Hours                            | Hours Hours                               | Tot               |
|      | 2                                                          |                                              | 8.00 8.00      | 8.00 8.00                                 | 8.00                                         | 8.00 8                                       | 4.00 8.00                                  | 1.00 (F)<br>(F)                           | 54                |
|      | Daily Totals                                               | _                                            | 8.00 8.00      | 8.00 8.00                                 | 8.00                                         | 8.00 8                                       | .00 8.00 8.00                              | 8.00                                      |                   |
|      |                                                            |                                              |                |                                           |                                              |                                              |                                            |                                           | Total Hours 80.00 |
| 17   | If hours are missi                                         | ng then you                                  | will noo       | d to add                                  | in the mi                                    | saina ha                                     | ura Gab                                    | ack to stan                               | 1 in              |
| 17.  | this job aid for dir                                       | ing then you v                               | will need      |                                           | III the IIII                                 | ssing no                                     | urs. Go $D_{i}$                            | ack to step                               | 1 111             |
|      | uns job aid for di                                         | ections.                                     |                |                                           |                                              |                                              |                                            |                                           |                   |
|      |                                                            |                                              |                |                                           |                                              |                                              |                                            |                                           |                   |
|      |                                                            |                                              |                |                                           |                                              |                                              |                                            |                                           |                   |
|      |                                                            |                                              |                |                                           |                                              |                                              |                                            |                                           |                   |
|      |                                                            |                                              |                |                                           |                                              |                                              |                                            |                                           |                   |
|      |                                                            |                                              |                |                                           |                                              |                                              |                                            |                                           |                   |